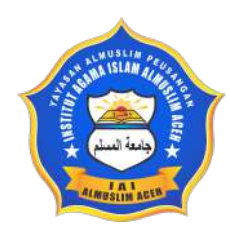

IAI Almuslim Aceh

# Panduan PENDAFTARAN ONLINE

# PENERIMAAN MAHASISWA BARU

# Prepared By Data Center Institut

www.iai-almuslimaceh.ac.id 🛞

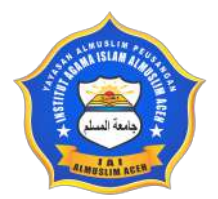

#### PENDAFTARAN ONLINE

PENERIMAANMAHASISWA BARU IAI ALMUSLIM

ACEH

http://siakad.iai-almuslimaceh.ac.id/eadmisi/

#### A. BAGAN ALUR PROSES PENDAFTARAN ONLINE

| Kegiatan<br>Calon<br>Mahasiswa                                    | Portal<br>Admisi | BANK | Laman Tes<br>Online | Keterangan                                                                                                    |
|-------------------------------------------------------------------|------------------|------|---------------------|----------------------------------------------------------------------------------------------------|
| Melakukan<br>booking nomor<br>pendaftaran                         | 1                |      |                     | Memperoleh bukti<br>booking pendaftaran<br>yang berisi nomor<br>pendaftaran dan<br>password untuk login<br>setelah dilakukan<br>pembayaran. |
| Membayar<br>biaya<br>pendaftaran                                  |                  | 2    |                     | Pembayaran dapat<br>Melalui Kantor Bank,<br>ATM, SMS Banking,<br>Internet Banking,<br>Mobile Banking BNI<br>atau chanel Bank<br>selain BNI  |
| Login aplikasi                                                    | 3                |      |                     | Login dengan nomor<br>pendaftaran dan<br>password yang<br>tercantum dalam<br>bukti booking.                                                 |
| Mengisi<br>formulir online<br>dan upload<br>syarat<br>pendaftaran | 4                |      |                     | Berkas persyaratan<br>dapat langsung<br>diupload dalam<br>bentuk zip/rar file.                                                              |
| Mencetak bukti<br>pendaftaran /<br>kartu peserta<br>ujian         | 5                |      |                     | Memperoleh bukti<br>pendaftaran/kartu<br>peserta ujian.                                                                                     |
| Mengikuti tes<br>masuk secara<br>online                           |                  |      | 6                   | Sesuai dengan<br>jadwal yang<br>ditentukan.                                                                                                 |

#### B. PENJELASAN ALUR PROSES PENDAFTARAN ONLINE

 Kunjungi laman pendaftaran online mahasiswa baru dengan alamat: <u>http://siakad.iai-almuslimaceh.ac.id/e</u>admisi/ maka akan muncul tampilan seperti seperti gambar berikut.

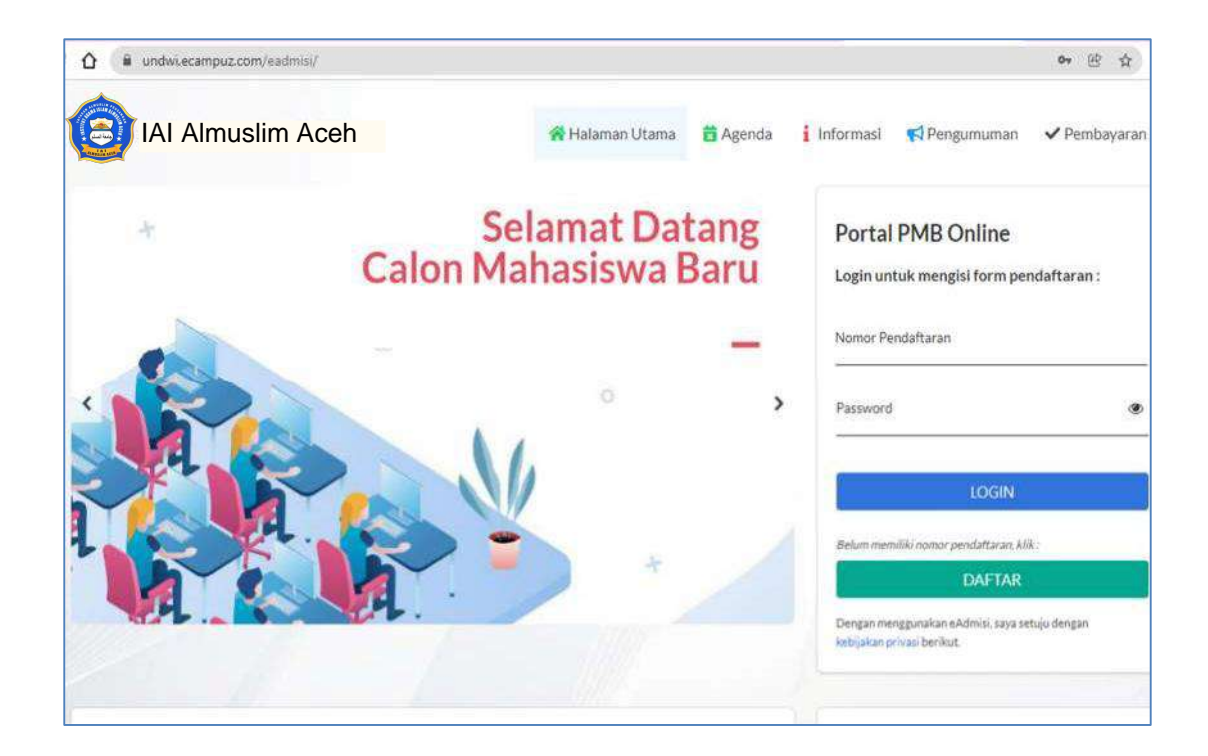

2. Klik link DAFTAR untuk memulai proses pendaftaran

| Login untu    | k mengisi form pendaf        | taran : |
|---------------|------------------------------|---------|
| Nomor Penc    | laftaran                     |         |
| Password      |                              | ۲       |
|               | LOGIN                        |         |
| Belum memilii | ki nomor pendaftaran, klik : |         |
|               | DAFTAR                       |         |

3. Isi form info pendaftar seperti gambar berikut dengan lengkap dan benar. Jika sudah lengkap dan sesuai silakan klik tombol DAFTAR.

| endaftaran Calon Mahasiswa                                                                                          |                                                                                             |                                  |     |
|----------------------------------------------------------------------------------------------------|---------------------------------------------------------------------------------------------|----------------------------------|-----|
| Tanda Asterik <sup>III</sup> antinya Pormiwaj bidi isi.<br>Pastikan data yang ancamasukkan sudan tepat, Karena data | ang sudan dinasukkan bask bisa diedit.                                                      |                                  |     |
| Natio lengkap*                                                                                                    | Made: Canélika Nutrif                                                                       |                                  |     |
| No. telp / HP*                                                                                                    | 051805564882                                                                                |                                  |     |
| Email*                                                                                                    | cantilepuni@gmail.cam                                                                       |                                  |     |
| Jalur masuk*                                                                                                    | Regule                                                                                      |                                  |     |
| Gelombang*                                                                                                    | Gelonberg-i                                                                                 |                                  |     |
| Kelompok ujian*                                                                                                    | ns.                                                                                         |                                  |     |
| Kode verifikasi*                                                                                                    | orabusu                                                                                     |                                  |     |
|                                                                                                    | Tidals torbacul Canti tota                                                                  |                                  |     |
|                                                                                                    | otabutu                                                                                     |                                  |     |
| Konfirmasi*                                                                                                    | 😧 Dengan in' saya menyatakan hehwa semua data yang diisikan adalah<br>syarat dan ketentuan. | h benar, dan saya menyemiji i se | ກແລ |
|                                                                                                    | Dattar Kembali                                                                              |                                  |     |

4. Jika pendaftaran sukses maka akan muncul tampilan sebagai berikut:

| IAI Almuslim Aceh                                        | of Halamar Utama 📅 Agenda 🧯 Informasi 📢 Pengumuma                         |
|----------------------------------------------------------|---------------------------------------------------------------------------|
| 🖉 Pendaftaran anda berhasil                              |                                                                           |
| Silakan cetak bukti dib                                  | bawah untuk mendapatkan informasi tahap selanjutnya.                      |
|                                                          | CETAK BUKT                                                                |
|                                                          | TERIMA KASIH                                                              |
|                                                          | SELESAL                                                                   |
|                                                          |                                                                           |
| UNIVERSIT<br>Je<br>Email: oniversitasdwijendra@ysniccuti | AS DWLENDRA developed by<br>aan Kamoojis No. 17<br>ic / Info@pantoviaci d |
| Tel3: 024                                                | 61-024383,233974                                                          |

5. Setelah muncul tampilan seperti gambar di atas, silakan klik link Cetak Bukti untuk mendapatkan bukti booking pendaftaran online seperti gambar berikut.

| INS<br>Kepulus                                        | TITUT AGAMA ISLAM ALMUSLIM ACEH<br>an Dirjen Pendidikan Islam Kementerian Agama Republik Indonesia Nomor, 1216 Tahun 2014<br>Website: www.tai-almuslimaceh.ac.id, emailt infa@iai-almuslimaceh.ac.id |
|-------------------------------------------------------|----------------------------------------------------------------------------------------------------|
| Renuos indox, Sr. Banda Acer                          | KONFIRMASI PENDAFTARAN                                                                                                    |
| Terimakasih atas kepercayaan<br>anda sebagai berikut: | anda mendaftar di IAI ALMUSLIM ACEH Kami informasikan data pendaftaran                                                                                                    |
| Nama                                                  | AAA BBB                                                                                                    |
| Nomor Pendaftaran                                     | : 22110003                                                                                                    |
| Password                                              | : 920SR9W3EB                                                                                                    |
| E-mail                                                | : cantikap@gmail.com                                                                                                    |
| No HP                                                 | : 081805564852                                                                                                    |
| Untuk kenyamanan anda, mol                            | non dapat melakukan pembayaran sebelum waktu jatuh tempo pada tanggal 29 Juni 2022.                                                                                                    |
| Nominal Pembayaran                                    | : Rp. 205.000,00                                                                                                    |
| DCLVA                                                 | - 8529000022110003                                                                                                    |

Lakukan pembayaran sejumlah Nominal Pembayaran melalui BNI dengan menggunakan nomor BNI VA (virtual account) sesuai dengan yang tercantum pada bukti booking pendaftaran. (paduan pembayaran virtual account dapat di download pada menu informasi).

6. Setelah melakukan pembayaran nomor booking (nomor pendaftaran) dan password akan diaktifkan, selanjutnya silakan kembali mengakses laman <u>dan http://siakad.iai-almuslimaceh.ac.id/eadmisi/</u> masukan nomor pendaftaran serta password yang tertera pada lembar konfirmasi pendaftaran kemudian kliklogin untuk mulai mengisi biodata.

|                   | <b>~</b> ∉                                                                                                    | Ŷ      |
|-------------------|----------------------------------------------------------------------------------------------------|--------|
| IAI Almuslim Aceh |                                                                                                    | ayaran |
| *                 | Calon Masukan nomor<br>pendaftaran dan<br>password di sini Portal PMB Online<br>Login untuk mengisi form pendaftaran<br>Nomor Pendaftaran  |        |
|                   | LOGIN<br>Belum memiliki nomor pendataran. kiki :<br>DAFTAR<br>Dengan menggunakan eAdmisi, saya setuju dengan<br>kebijakan privasi berikut. |        |

 Isikan form biodata seperti gambar berikut dengan lengkap dan benar. Form biodata diisi dengan menggunakan huruf kapital dan isian yang bertanda \* wajib untuk diisi.

Gambar Form 1. Biodata

| IAI Almuslim           | Aceh                       | eman Utama 💼 Agenda           | 🛔 Informasi 🛛 📢 Pengumuman       | 🗸 Pembayaran      | 📴 Keluar |
|------------------------|----------------------------|-------------------------------|----------------------------------|-------------------|----------|
| 1<br>Informasi Pribadi | Ø<br>Riwavat Pendidikan    | <b>O</b><br>Data Orang Tua    | 0<br>Data Wali                   | (5)<br>Verifikasi |          |
|                        | Pas foto                   | Upload Foto                   |                                  |                   |          |
|                        | Nama lengkap*              | MADE CANTIKA PLITRI           |                                  |                   |          |
|                        | NIK / No. KTP*             | Laki • Perem                  | puan                             |                   |          |
|                        | Agama *<br>Status*         | Hindu<br>Belum Kawin          | v                                |                   |          |
| F                      | Pilihan program studi      |                               |                                  |                   |          |
|                        | Pilihan 1 * (<br>Pilihan 2 | KEGURUAN DAN ILMU PENDIDI KAN | - PENDIDIKAN DATASA INGGRIS-S1 🔍 |                   |          |

| •                 | 0                  | 0                                                                                          | 0                                                   | 0          |
|-------------------|--------------------|--------------------------------------------------------------------------------------------|-----------------------------------------------------|------------|
| Informasi Pribadi | Riwayat Pendidikan | Data Orang Tua                                                                             | Data Wali                                           | Verifikasi |
|                   | Tahun lulus SMTA*  | 2022                                                                                       | ×                                                   |            |
|                   | Jurusan SMTA*      | SMU/VA IPA                                                                                 | ×                                                   |            |
|                   | Jenis SMTA*        | MWH                                                                                        | ~                                                   |            |
|                   | Pilih SMTA*        | SMAN 1 DEN PASAR                                                                           | Pilit SMTA                                          |            |
|                   | Nama SMTA lain     | tu isinama SMTA jikat dakada dalam daftar i<br>memilih SMTA Lain Jain sesua' dengan kota s | list SMTA distas, dengan ten ebih dahulu<br>ieko ah |            |
|                   | Provinsi SMTA      | Prop. Boli                                                                                 | ( <b>v</b> ]                                        |            |
|                   | Alamat SMTA        | laran Karuboja Deopasez                                                                    | 0                                                   |            |

## Gambar Form 2. Data SMTA/SMA/SMK/Sederajat

## Gambar Form 3. Data Orang Tua

| IAI Almuslir      | n Acen                   | alaman Utama 🛛 🛗 Agenda 🧯          | Informasi 📢 Pengumuman | ✓ Pembayaran 👘 |
|-------------------|--------------------------|------------------------------------|------------------------|----------------|
| 0                 |                          |                                    | 0                      | 6              |
| Informasi Pribadi | Riwayat Pendidikan       | Data Orang Tua                     | Data Wali              | Verifikasi     |
|                   | NIK/No KTP Ayah          | 5318061210750001                   |                        |                |
|                   | Nama Ayah*               | I MADE SUDIARSA                    |                        |                |
|                   | Pendidikan Ayah*         | SARJAHA                            | *                      |                |
|                   | Pekerjaan Ayah*          | Karyawan Swasta                    | •                      |                |
|                   | NIK/No KTP Ibu           | 5171024808750003                   |                        |                |
|                   | Nama Ibu*                | NIGERI MADE AN AN                  |                        |                |
|                   | Pendidikan Ibu*          | SARJANA<br>Pendidikan terakhir (hu | ۷ ]                    |                |
|                   | Pekerjaan Ibu*           | Karyawan Swasta                    | •                      |                |
|                   | Peopharilan <sup>a</sup> | Ro. 2 (00) 4X1 - Ho. 4 995 959     | *                      |                |

| nformasi Pribadi | Riwayat Pendidikan | Data Orang Tua                               | Data Wali | <mark>V</mark> erifikasi |
|------------------|--------------------|----------------------------------------------|-----------|--------------------------|
|                  | Nama wali          | Dyeh Ratnawat                                |           |                          |
|                  | Pekerjaan wail     | - MSCINUPSIN                                 | ~         |                          |
|                  | Alamat wali        | Jalon Gunung Meropi <u>No</u> , 12, Denpasar | 0         |                          |
|                  |                    | mokolimal 50 Karakter                        |           |                          |
|                  | Dread              | ines New Simon                               | Balat     |                          |
|                  |                    |                                              |           |                          |

#### Gambar Form 5. Verifikasi Data

| 0                |                    |                                                            |                                                     | (5)        |
|------------------|--------------------|------------------------------------------------------------|-----------------------------------------------------|------------|
| nformasi Pribadi | Riwayat Pendidikan | Data Orang Tua                                             | Data Wali                                           | Verifikasi |
|                  | Tgi pendaftaran    | 06 Januari 2022                                            |                                                     |            |
|                  | Kode verifikasi*   |                                                            |                                                     |            |
|                  | None verminest     | Mesal                                                      |                                                     |            |
|                  |                    | Tidak terb                                                 | oaca? Ganti text:                                   |            |
|                  |                    | mesail                                                     |                                                     |            |
|                  |                    | 1 Sahat semani das minini                                  |                                                     |            |
|                  | Syarat pendamaran' | 2. Foto copy KTP bagi WNI atau Passoor bagi WNA sgima      | ash berlaku (1 lembar)                              |            |
|                  |                    | 3. Foto capy ijazah SMA/SMK/aederajat atau dioloma ya t    | telah dilegal sir atau surat ke erangan lulus hanya |            |
|                  |                    | bagi calon mhi vg bitu lu'us po takut ini (2 lembar)       |                                                     |            |
|                  |                    | 4. Foto copy Kartu Keluarga (RK) (1 embor)                 |                                                     |            |
|                  |                    | S. Foto copy Akta Kelahiran (1)embar)                      |                                                     |            |
|                  |                    | 6. Pasifolo ulturan 3x4 (21embar)                          |                                                     |            |
|                  |                    | 7. Semus persyaratan tersebut dimasukkan ke dalam stop     | omap can dibawabersıma lembar kartu ujian/bukti     |            |
|                  |                    | perdattaran (ilicetak rangkap 3) untuk diverinkasi oleh pe | erugas, Waktu ventikas pavng (ambat 1 m)nggu        |            |
|                  |                    | sebelaropelataanaan tesSPMB.                               |                                                     |            |
|                  | Berkas Pendaftaran | Download Berkas Pendaftaran                                | Berlas                                              |            |
|                  | Konfirmasi*        | 🔽 Dengan ini saya menyatakan bahy                          | va data vane sava is kan adalah data                |            |
|                  |                    | yang sebenarnya jika di kemudian hari                      | ternvata data yang saya isikan                      |            |
|                  |                    | te bukti tidak benar maka saya bersedi.                    | a digugur kan dan diproses sesuai                   |            |
|                  |                    | aturan perundang undargar.                                 |                                                     |            |
|                  |                    |                                                            |                                                     |            |
|                  |                    | Constant International International                       | and solar                                           |            |

8. Setelah selesai mengisi form 1-5 dengan benar kemudian upload scan dokumen persyaratan yang telah dijadikan satu dalam bentuk zip/rar file, lalu klik tombol simpan, maka akan muncul konfirmasi tampilan berikut.

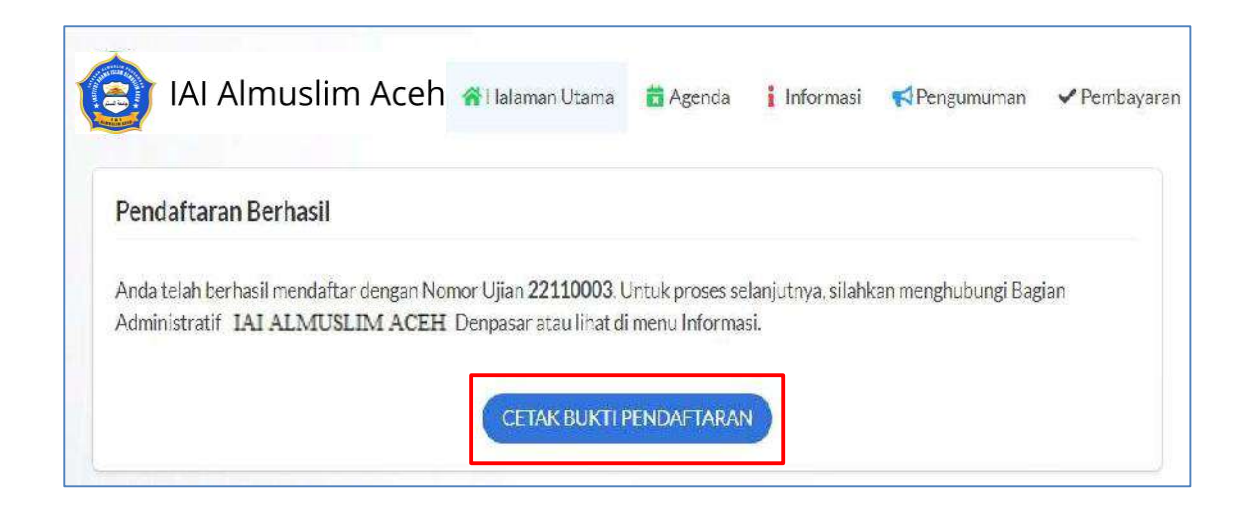

9. Selanjutnya pada gambar di atas klik CETAK BUKTI PENDAFTARAN, maka akan muncul kartu tanda peserta ujian seperti gambar berikut.

| noto not available          | KARTU TANDA<br>PMB Tahun Ak<br>Jalur Masuk :<br>No Tes :<br>Nama Lengkap :<br>Tempat/Tgl Lahir :<br>Program Studi :<br>Tempat Ujian :<br>Ruang Ujian : | A PESERTA UJIAN<br>ademik 2022 / 2023<br>Reguler<br>22110003<br>MADE CANTIKA PUTRI<br>DENPASAR, 11 Januari 2003<br>PiL 1 : PENDIDIKAN BAHASA INGGRIS<br>Gedung B<br>Ruang 01 |                              |
|-----------------------------|----------------------------------------------------------------------------------------------------|----------------------------------------------------------------------------------------------------|------------------------------|
| Tanda Tangan<br>( MADE CANT | Peserta Tes<br>IKA PUTRI )<br>tes ini berlaku jika                                                                                                    | Denpasar, 6 Janua<br>Petugas Verifik<br>(<br>sudah dinyatakan lolos verifikasi/validasi be                                                                                   | ri 2022<br>:asi<br>)<br>rkas |
| the tanda peserta           |                                                                                                    | TAR HADIR PESERTA                                                                                                    |                              |
|                             | DAF                                                                                                    |                                                                                                    |                              |
| TANGGAL                     | JAM                                                                                                    | MATERITES                                                                                                    | TANDA TANGAN                 |

10.Cetak kartu ujian tersebut rangkap 2 kemudian lakukan verifikasi kepada petugas pendaftaran di kampus atau secara online saat pendaftaran kembali setelah dinyatakan lulus dengan melampirkan berkas

persyaratan sebagai berikut:

- a) Bagi WNI scan/copy KTP yang masih berlaku;
- b) Bagi WNA scan/copy passpor yang masih berlaku;
- c) Scan/copy Kartu Keluarga;
- d) Scan/copy Akta Kelahiran;
- e) Scan/copy ijazah SMA/SMK/sederajat atau Kejar Paket C atau Diploma yang telah disahkan untuk Program Sarjana (S1) atau copy/scan Ijazah dan Transkrip (S1) yang telah disahkan untuk Program Magister (S2);
- f) Scan pas foto berwarna ukuran 3 x 4 cm;
- g) Bukti pembayaran biaya daftar kembali.
- 11. Setelah semua proses diselesaikan selajutnya mahasiswa mengikuti tes sesuai dengan jadwal yang telah ditentukan.

Informasi lain terkait proses pendaftaran dapat ditanyakan langsung kepada petugas pendaftaran atau menghubungi kami pada alamat di bawah ini.

TERIMA KASIH

Panitia Penerimaan Mahasiswa Baru **IAI Almuslim Aceh** Alamat : Jalan Banda Aceh Medan, Desa Paya Lipah, Peusangan, Bireuen - Aceh Kode Pos 24264 Telp : (0664) 441989 Website : http://www.iai-almuslimaceh.ac.id Email : info@iai-almuslimaceh.ac.id